# Reinicio y restablecimiento de los parámetros predeterminados de fábrica en los modelos RV132W y RV134W

# Introducción

Un reinicio se apaga y reinicia un router cargando una configuración guardada en el proceso. Este proceso se realiza cuando ciertos cambios en la configuración requieren un reinicio o si el router no responde o se inicia correctamente.

Si se realiza un restablecimiento de los parámetros predeterminados de fábrica, se borran todos los parámetros de configuración que ha modificado el usuario y el dispositivo vuelve a los parámetros originales. Esto puede resultar útil si olvida la contraseña del router y desea recuperar el acceso.

El objetivo de este artículo es explicar cómo reiniciar y restablecer los parámetros predeterminados de fábrica en un router RV132W o RV134W.

# **Dispositivos aplicables**

RV132W

RV134W

# Versión del software

1.0.1.12 (RV132W)

1.0.1.17 (RV134W)

### Reinicio del dispositivo

### Reinicio mediante interfaz gráfica de usuario (GUI)

Paso 1. Inicie sesión en la página de la utilidad de configuración web del router.

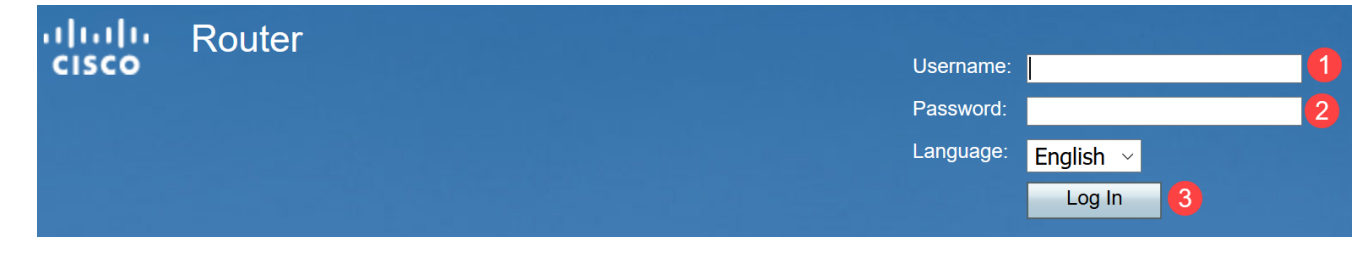

Paso 2. Elija Administration > Reboot.

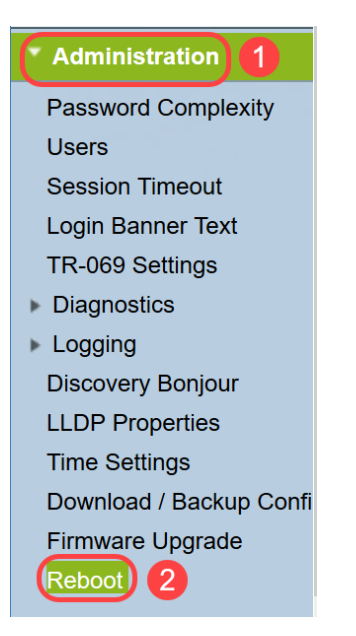

Paso 3. Elija **Reboot the device** option seleccionando el botón de opción junto a él. Haga clic en **Reiniciar**.

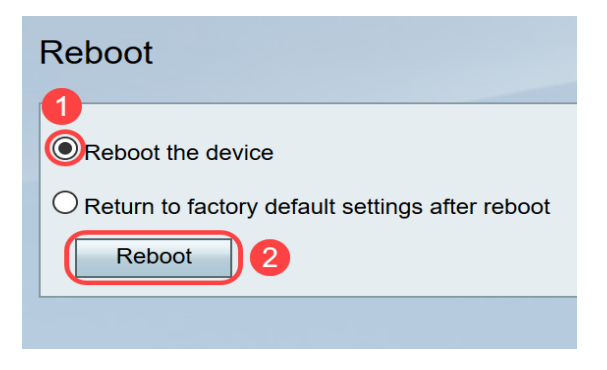

Verá la siguiente pantalla cuando se esté reiniciando.

| uludu<br>cisco   |
|------------------|
| Rebooting device |
|                  |
|                  |

Paso 4. Se cerrará la sesión una vez que se complete el reinicio. Inicie sesión en el router con las credenciales de administración guardadas.

#### Reinicio del hardware

Paso 1. Pulse el botón de encendido/apagado para apagar el dispositivo. Una vez transcurridos 15 segundos, pulse el botón de encendido una segunda vez para volver a encender el dispositivo.

Paso 2. Una vez que se haya completado el reinicio, inicie sesión con las credenciales de administración guardadas.

# Restablecer los parámetros predeterminados de fábrica

El router puede restablecerse a los parámetros predeterminados de fábrica mediante la utilidad de configuración web o el botón de reinicio del router.

**Nota:** Durante una operación de restauración, no intente conectarse, apague el router, apague el PC o utilice el router hasta que la operación haya finalizado. Esto debería tardar aproximadamente un minuto. Cuando se apague la luz de prueba, espere unos segundos más antes de utilizar el router.

### **Restablecer mediante GUI**

Paso 1. Inicie sesión en la utilidad de configuración web y elija Administration > Reboot.

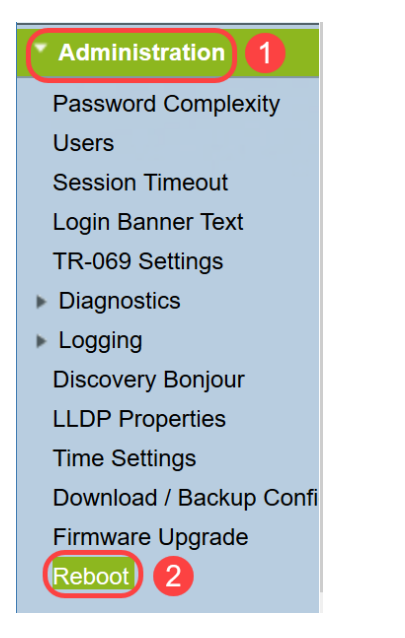

Paso 2. Elija la opción Volver a los parámetros predeterminados de fábrica después del reinicio seleccionando el botón de opción junto a él. Haga clic en **Reiniciar**.

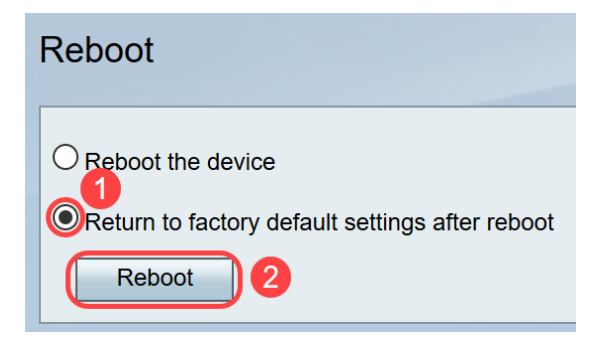

Verá la siguiente pantalla cuando se esté reiniciando.

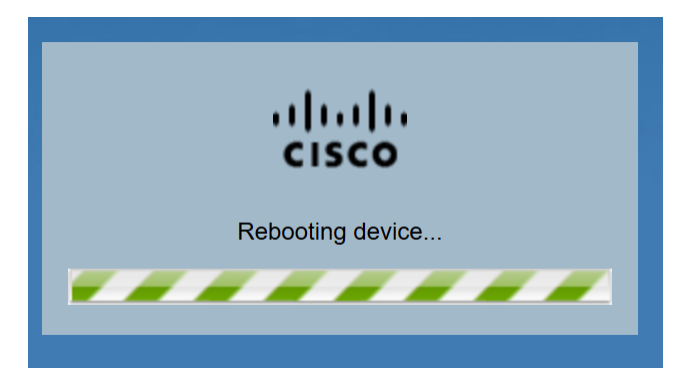

Paso 3. Se cerrará la sesión una vez que se complete el reinicio. Inicie sesión en el router con las credenciales de administración guardadas.

### Restablecimiento del hardware

Paso 1. Pulse el botón Reset (Reinicio) situado en el dispositivo con un pin durante aproximadamente 15 segundos o hasta que la luz de alimentación de la parte frontal del dispositivo empiece a parpadear. El router se recarga y se establece en la configuración predeterminada.

Paso 2. Inicie sesión con las credenciales predeterminadas. El nombre de usuario predeterminado es *cisco* y la contraseña predeterminada es *cisco*.

Ahora ha aprendido los pasos para reiniciar o volver a los parámetros predeterminados de fábrica después de reiniciar utilizando la GUI o el hardware de un router RV132W o RV134W.